## Works: - KDETools OST to PST Converter -Full Steps

Software Allow to step procedure to convert OST to 25+ file type (PST, PDF, MBOX, Office 365, Gmail, Gsuite, IMAP etc)

Download , install and run OST to PST Converter.

**Steps: -1:** Click on the "**Open**" button to load OST file | There are two options to browse OST file(s).

- Add File: To select OST file one by one.
- Add Folder: To select multiple of OST files.

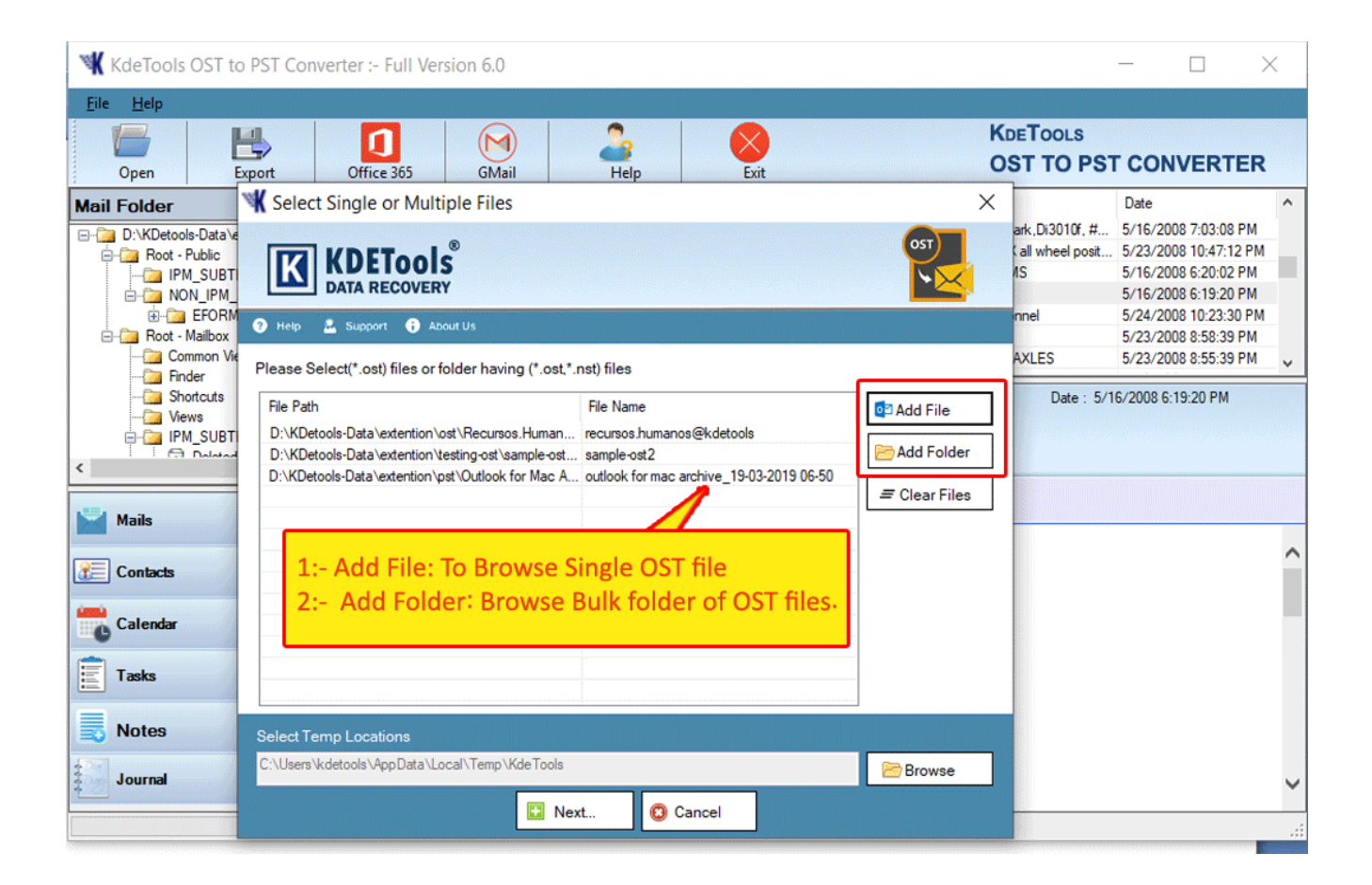

**Steps: -2:** Show the preview of all OST emails including these items:

Messages | Attachments | Embedded Images | HTML Formatting | Attachments Header's Details | Contacts | Calendar | Tasks | Notes | Journal

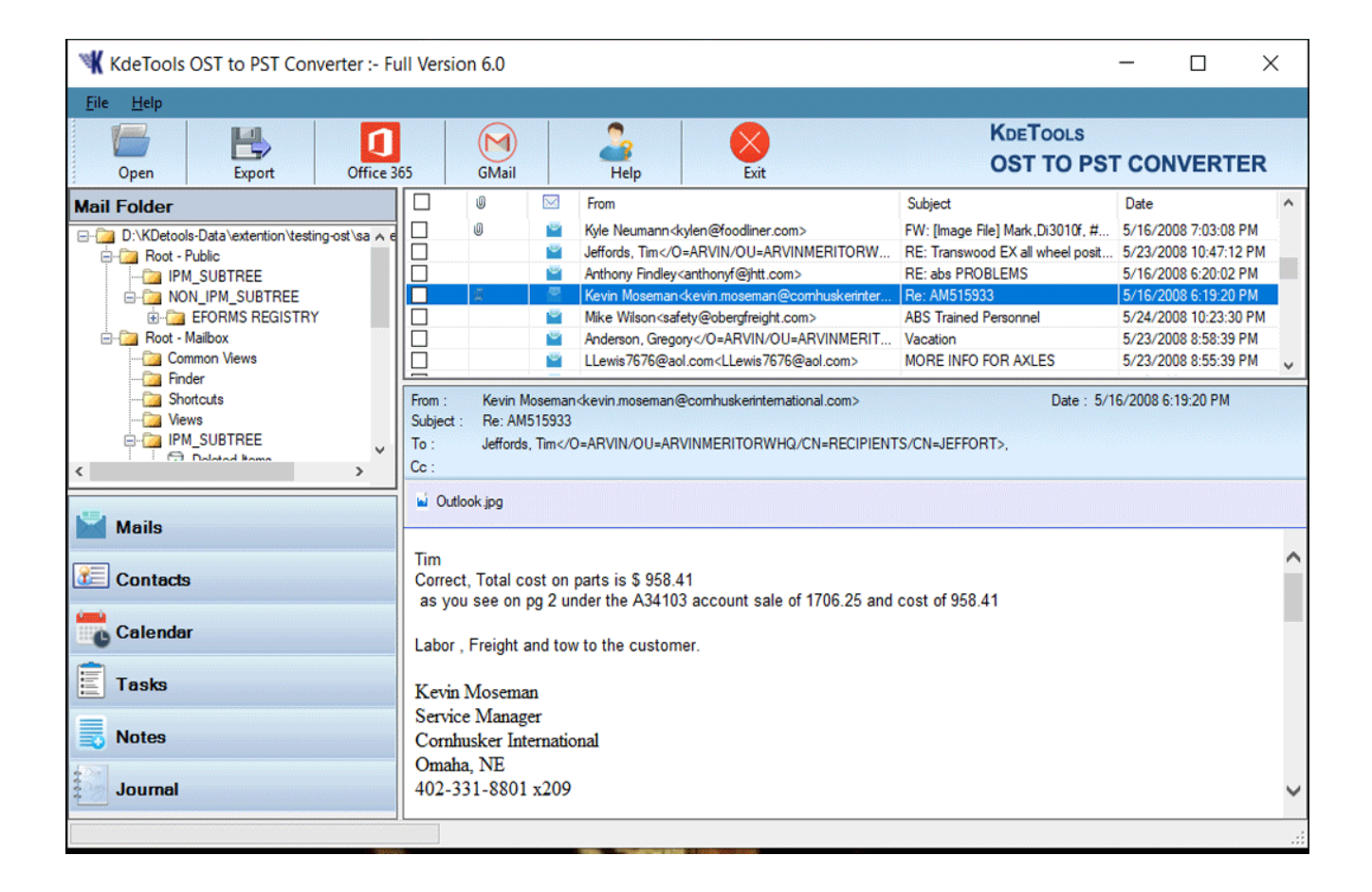

## **Steps: -3:** Click on "**Export**" button from menu.

| KdeTools OST to PST Converter :- Full                                                                                                    | Version 6.0                                                              | -                                                                                                    | - 🗆       | $\times$ |
|----------------------------------------------------------------------------------------------------|--------------------------------------------------------------------------|----------------------------------------------------------------------------------------------------|-----------|----------|
| <u>F</u> ile <u>H</u> elp                                                                                                    |                                                                          |                                                                                                    |           |          |
| Open Export                                                                                                    | K Export Option<br>H:\D\KDetools-Data\exte                               | Save Destination Path :                                                                                                    | Brausa    | ×        |
|                                                                                                    | Click on "Export" button f                                               | From menu.<br>Export Option Description                                                                                                    | Lionae    | ^        |
| Bandeja de salida     Benneja de salida     Bernentos enviados(13)     Borradore     Borradores     Contactos(9)     Contactos(9)     Diario     Notas | Acceso directo                                                           | PST Export to Outlook PST     EML Export to Windows Live Message     EMLX Export to MAC EMLX Message     MSG Export to Outlook Message     HTML Export Message to HTML     MBOX Export to MBOX Format |           |          |
|                                                                                                    |                                                                          | Split PST PST File Size : 1 GB Message Filtering                                                                                                    |           |          |
| Mails Contacts                                                                                                    | Correo no des                                                            | Start Date Friday , May 6, 2022 V End Date Friday , May Status :                                                                                                    | y 6, 2022 | ~        |
| Calendar                                                                                                    | Conflictos     Grand Errores de     Time Errores lo     Time Fuentes RSS |                                                                                                    |           |          |
| Journal                                                                                                    | Configuración                                                            | Convert Now Cancel                                                                                                    |           |          |
|                                                                                                    | < >>                                                                     |                                                                                                    |           | .::      |

## **Steps: -4:** Multiple File Types: There are 25+ file conversion options for different platforms and devices.

| KdeTools OST to PST Convert                                                                                                  | ter :- Full Version 6.0                                                                                                    |                                       |                                                                                                    | - 0                                    | $\times$                     |
|----------------------------------------------------------------------------------------------------|----------------------------------------------------------------------------------------------------|---------------------------------------|----------------------------------------------------------------------------------------------------|----------------------------------------|------------------------------|
| File Help                                                                                                    |                                                                                                    |                                       |                                                                                                    |                                        |                              |
| Open Export                                                                                                    | Kexport Option                                                                                                    |                                       |                                                                                                    | ×                                      | ER                           |
| Mail Folder                                                                                                    | H:\D\KDetools-Data\exte                                                                                                    | Save Destination Pa                   | th :                                                                                                    |                                        | ^                            |
| Buscador     Acceso directo     IPM_SUBTREE     Bementos elimin     Bandeja de entre     Bandeja de salid     Bementos envia | Indiate Holding     Indiate Holding     I                                                                                                    | C:\Users\LENOV                        | D\Desktop\New folder (2)\KdeTools5-5-2022 114242 PM\                                                                                                    | Browse                                 | 2 AM<br>6 PM<br>0 PM<br>8 PM |
|                                                                                                    | Export Option                                                                                                    | Description<br>Export to Zimbra       | ^                                                                                                    | 4 PM<br>6 PM<br>3 PM                   |                              |
| - Borrador<br>- Borradores<br>Calendario(3)<br>- E Contactos(9)<br>- Correo no desea                                         | Vistas     Vistas                                                                                                    | PST     MSG     MBOX     OLM     CMUX | Export to Windows DVE Message<br>Export to Outlook PST<br>Export to Outlook Message<br>Export to MBOX Format<br>Export to MAC Outlook OLM<br>Export to MAC Outlook OLM | ······································ |                              |
| Mails                                                                                                    | Elementos en                                                                                                    | Split PST                             | e Size : 1 → GB                                                                                                    |                                        | _                            |
| Contacts                                                                                                    |                                                                                                    | Select "PST<br>2019, 2016             | as Export option for Microsoft Outlook.<br>, 2013, 2010, 2007, 2003                                                                                                    | 5, 2022 🗸                              |                              |
| Calendar                                                                                                    | Problemas de<br>Problemas de<br>Finite Second<br>Problemas de<br>Problemas de<br>P |                                       |                                                                                                    |                                        |                              |
| Journal                                                                                                    | Configuración<br>Configuración<br>Suministro de                                                                                                    |                                       |                                                                                                    |                                        |                              |
|                                                                                                    | < MADICP/Interns V                                                                                                    | Cor                                   | nvert Now Cancel                                                                                                    | .:                                     |                              |

**Steps: -5:** For PST, you can also split resultant file according to size 1GB upto 25GB.

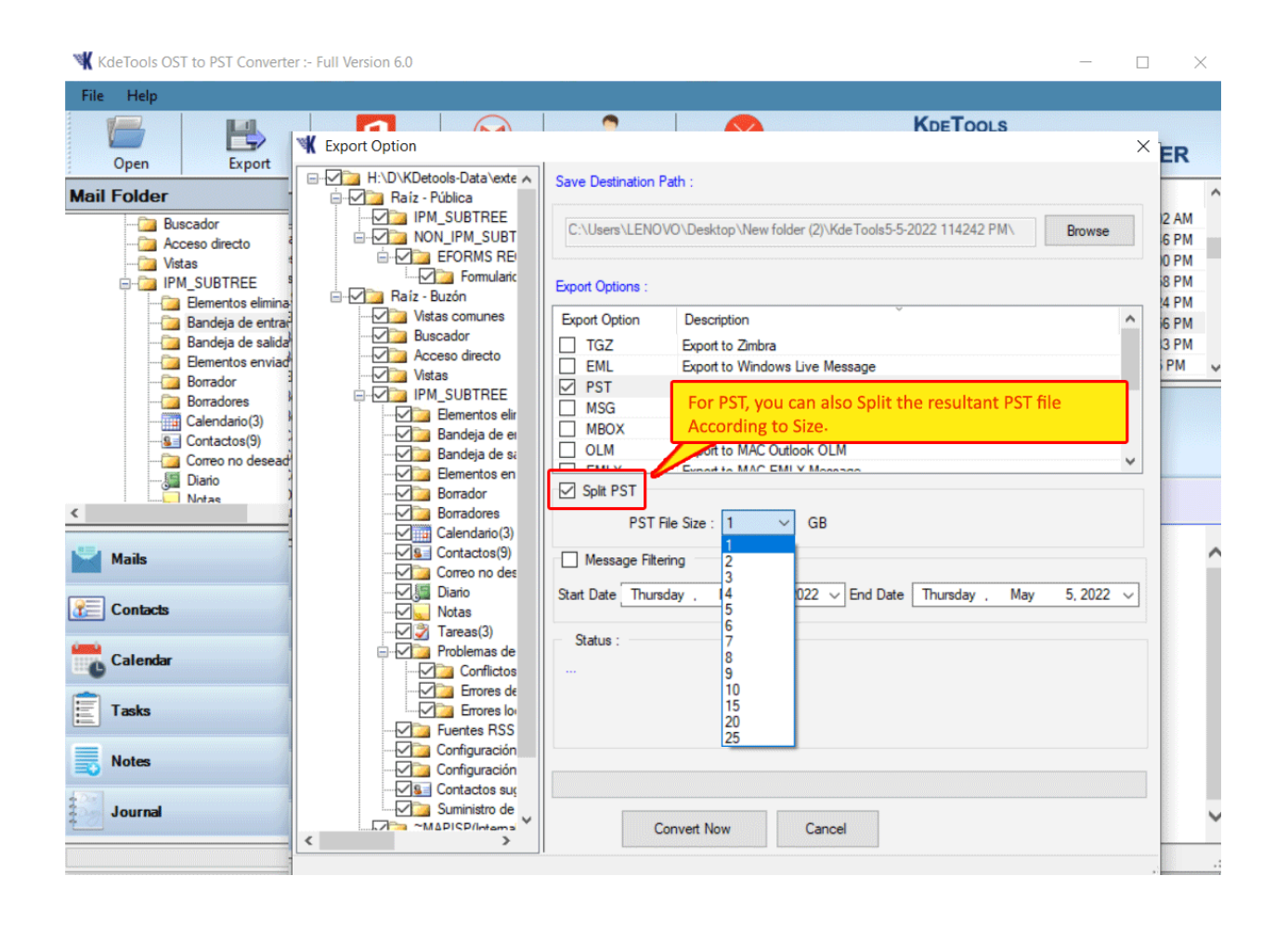

**Steps: -6: Message Filtering:** This option allows you to export OST items as per given date range.

 Folder Selection: You can also select/ deselect OST folders from the left pane of the software. This option helps you to export only required folder(s).

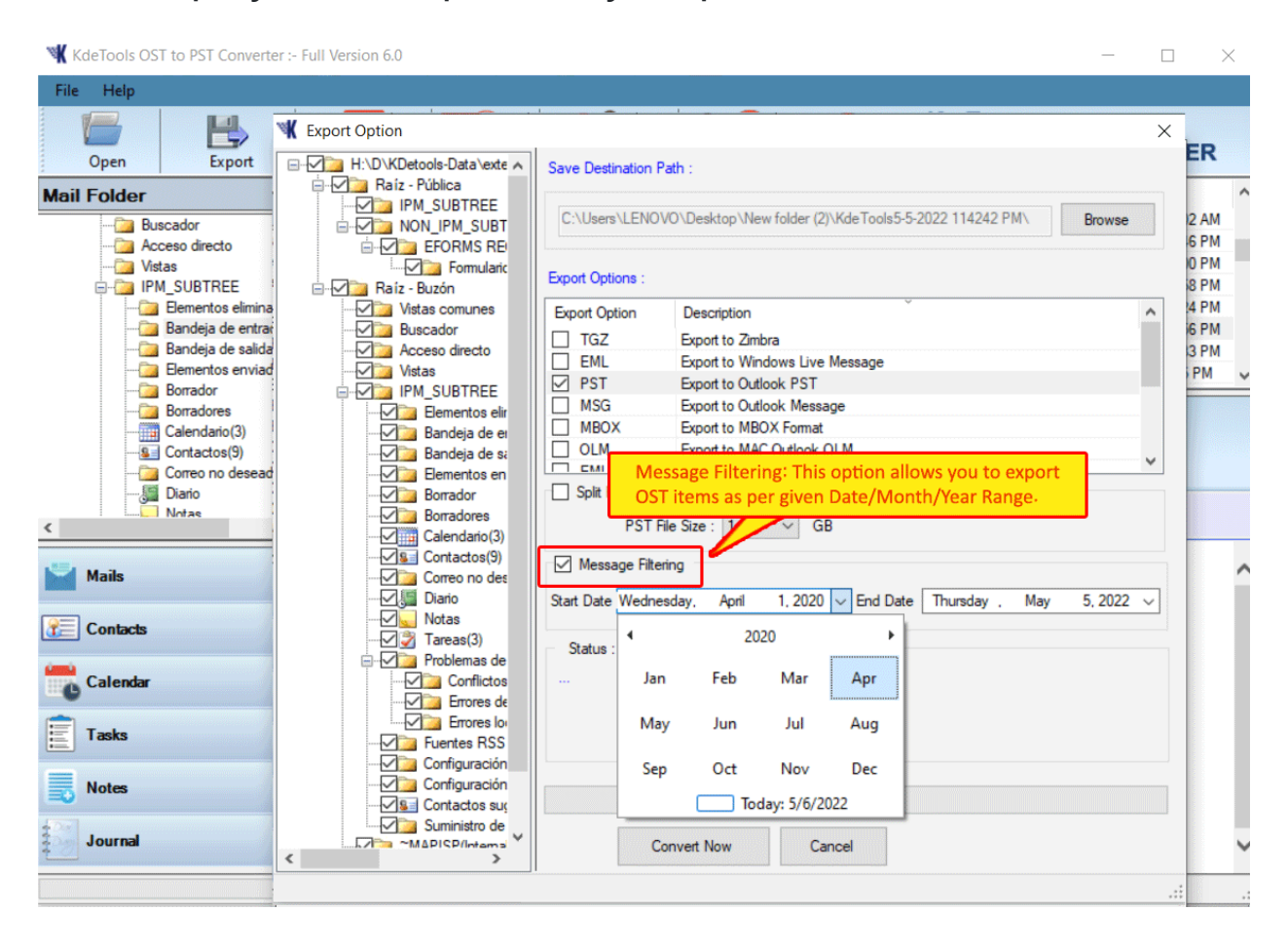

## **Steps: -7:** Click on "**Convert Now**" button to start OST conversion process.

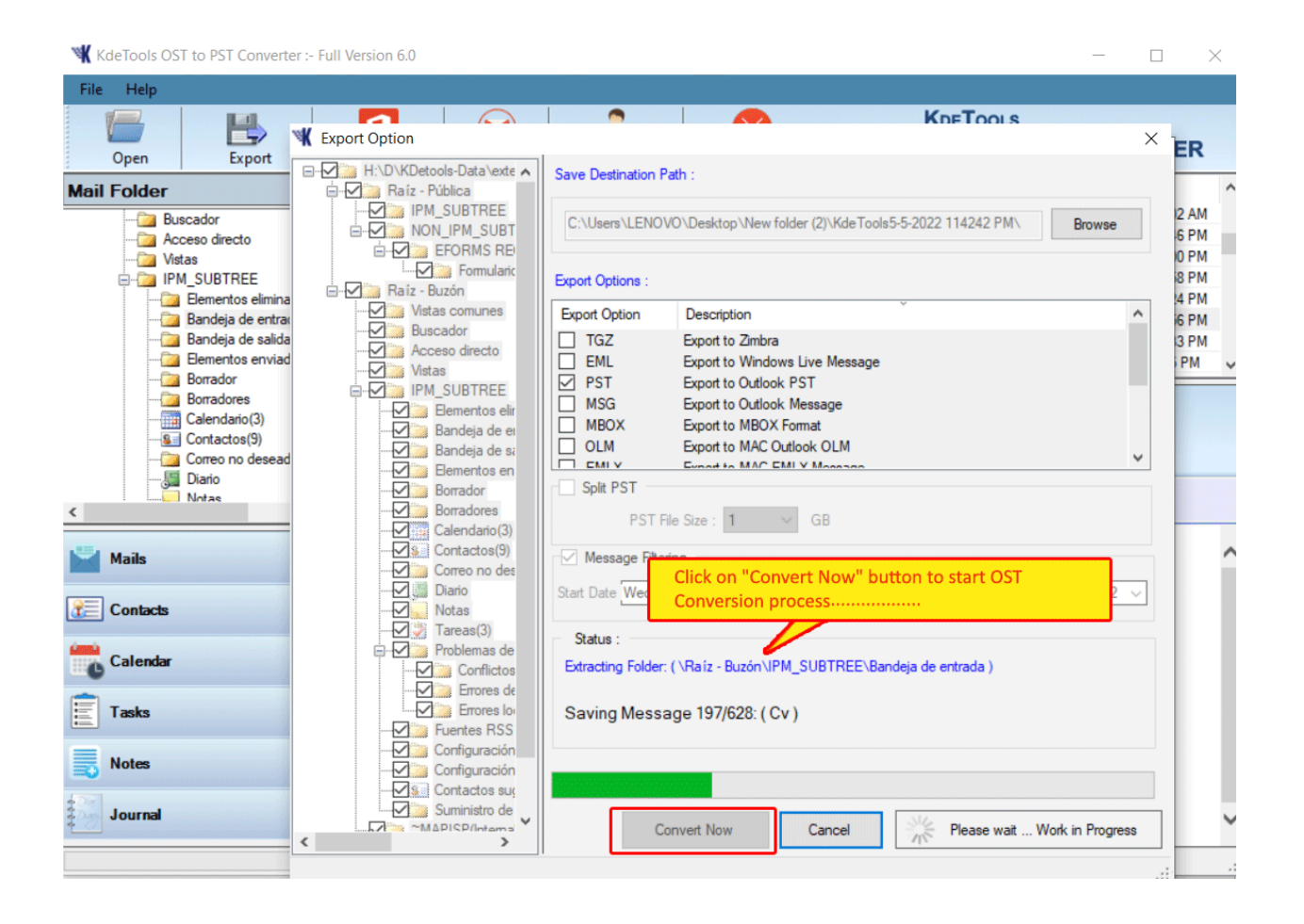